# Esercizi sulle VPN Site-To-Site e Remote Access

# **VPN Site-To-Site**

 Un'azienda sottoscrive alcuni contratti presso un ISP per fornire connettività Internet alle sue tre filiali. Si suppone che l'infrastruttura dell'ISP sia composta da un router centrale a cui sono collegati tre router periferici utilizzati dalle filiali. Ogni router periferico è collegato a quello centrale attraverso un collegamento punto-punto; ogni collegamento dispone di una rete IP pubblica \30. Al router centrale è inoltre collegato il server web dell'ISP, anch'esso raggiungibile mediante un collegamento punto-punto e indirizzo pubblico.

Svolgere le seguenti attività:

- a) Realizzare in Packet Tracer l'infrastruttura di rete dell'ISP, configurando in particolare il router centrale, i router periferici e il server web utilizzando le seguenti reti IP: 200.1.2.0/30; 200.1.6.64/30; 200.1.8.192/30; 200.1.11.48/30 (utilizzare quest'ultima per il collegamento al server web, al quale deve essere assegnato l'indirizzo 200.1.11.49);
- b) Realizzare tre reti locali rappresentanti le filiali dell'azienda: ciascuna rete, di tipo *switch-based*, dovrà includere quattro client di tipo diverso (obbligatorio) e un web server (ogni filiale ne ha uno interno).
   Gli indirizzi IP da utilizzare per configurare le filiali sono indicati in figura.

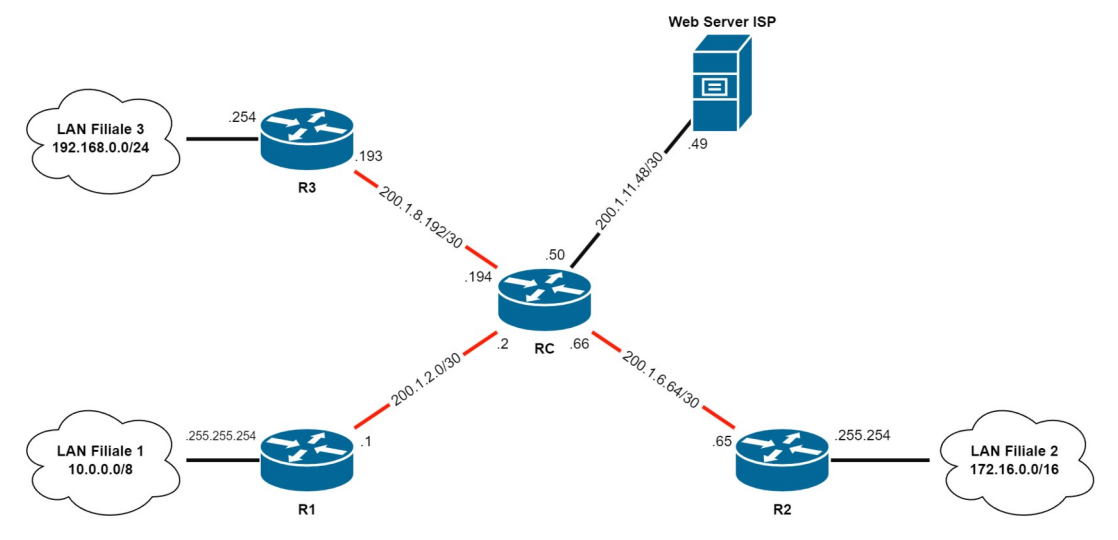

- 2. A partire dall'infrastruttura creata al punto precedente, si realizzi una VPN site-to-site tra le filiali 1 e 2 avente le seguenti caratteristiche:
  - a) Policy per la creazione della *Security Association*: cifratura AES 256; algoritmo di hash di tipo SHA; autenticazione *pre-shared*; gruppo DH 5.
  - b) Chiave condivisa "SEGRETO12".
  - c) Set di trasformazione: ESP-AES 192; ESP-SHA-HMAC.

Verificare il corretto funzionamento accedendo al sito web della filiale n. 2 mediante un PC della filiale n. 1.

3. Realizzare le VPN *site-to-site* necessarie a garantire il collegamento sicuro tra tutte le filiali dell'azienda.

### **VPN Remote Access**

4. L'azienda permette ad alcuni lavoratori della prima filiale di operare in smart working. Per questo motivo, i telelavoratori hanno bisogno di collegarsi ai server della LAN di filiale utilizzando il proprio computer da casa.

Svolgere le seguenti attività:

- a) Estendere la rete realizzata in Packet Tracer negli esercizi precedenti aggiungendo un router domestico collegato a una nuova interfaccia del router centrale dell'ISP con un collegamento punto-punto da configurare a partire dalla rete IP 200.1.15.192/30. Collegare al router domestico il PC del telelavoratore a indirizzo IP dinamico (il servizio DHCP deve essere abilitato sul router del telelavoratore, i dettagli della rete LAN domestica e del servizio DHCP sono riportati in figura).
- 5. Realizzare una VPN Remote Access sul router della filiale n. 1 avente le seguenti caratteristiche:
  - a) Policy per la creazione della Security Association: cifratura AES 256; algoritmo di hash di tipo SHA; autenticazione pre-shared; gruppo DH 5 (se questa policy è già presente nel router R1, non deve essere creata nuovamente)
  - b) Pool DHCP per utenti remoti: da 10.0.0.100 a 10.0.0.150
  - c) Configurazione del client ISAKMP
    - Gruppo filiale1
    - Chiave del gruppo: **abc**
    - Associazione del pool DHCP creato precedentemente
  - d) Set di trasformazione: ESP-AES 192; ESP-SHA-HMAC (anche questa trasformazione può essere omessa se già presente sul router con le stesse impostazioni)
  - e) Mappa dinamica per le *Security Association* automatiche dei telelavoratori: la mappa utilizza il set di trasformazione creato al punto precedente e supporta il *reverse route* per l'inserimento automatico delle regole di routing necessarie
  - f) Autenticazione degli utenti tramite database locale. Le credenziali degli utenti sono memorizzate all'interno del router (lista **telelavoratori**)
  - g) Autorizzazione all'accesso alla rete per il gruppo filiale1
  - h) Definizione della mappa statica (si può integrare la mappa già presente nel router R1) contenente le seguenti informazioni:
    - Lista per l'autenticazione degli utenti
    - Lista per l'autorizzazione ISAKMP al gruppo
    - Configurazione client di tipo *address respond*
    - Collegamento alla mappa dinamica creata precedentemente
  - i) Aggiornamento delle ACL del processo NAT per evitare che gli indirizzi del traffico VPN siano modificati con quello del router

- j) Applicazione della mappa statica all'interfaccia seriale del router R1 (questa operazione non è richiesta se la mappa è già stata applicata negli esercizi precedenti).
- k) Creazione, all'interno del router, dell'utente **worker1** e password **123**

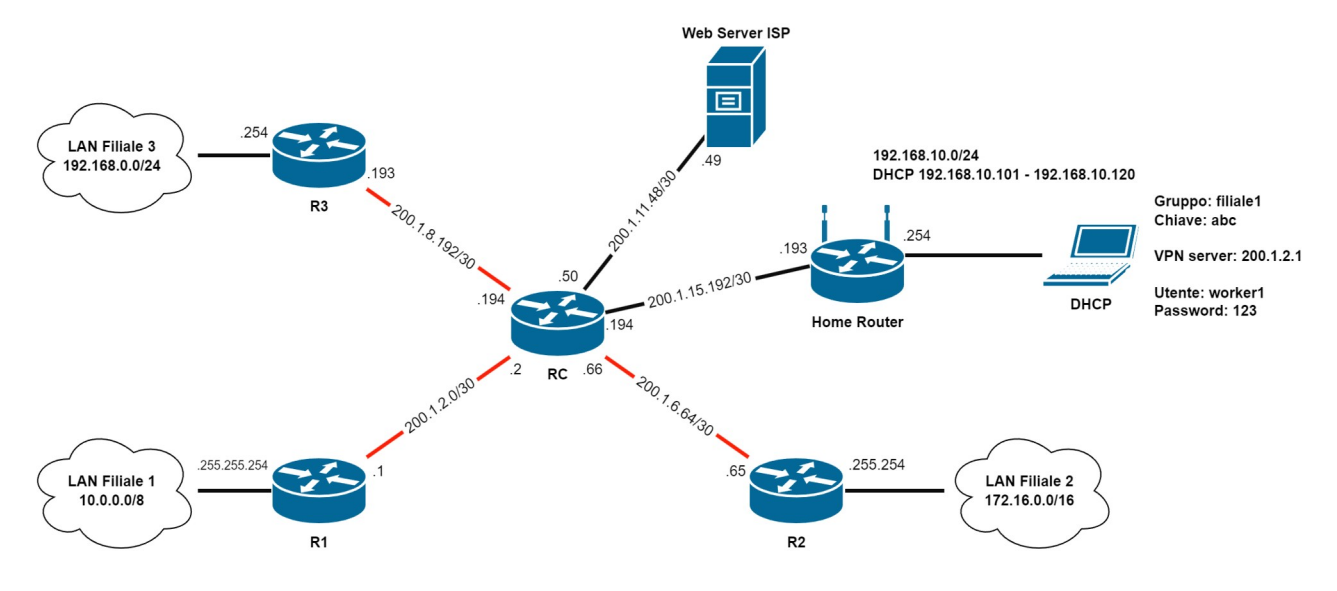

# Soluzioni

# Esercizio n. 1

### Configurazione router centrale (Router CISCO 1841 con quattro interfacce seriali e due Fast Ethernet)

```
enable
configure terminal
      interface serial 0/0/0
           ip address 200.1.2.2 255.255.255.252
           no shutdown
           exit
      interface serial 0/0/1
           ip address 200.1.6.66 255.255.255.252
           no shutdown
           exit
      interface serial 0/1/0
           ip address 200.1.8.194 255.255.255.252
           no shutdown
           exit
      interface fastEthernet 0/0
           ip address 200.1.11.50 255.255.255.252
           no shutdown
           exit
      exit
copy running-config startup-config
exit
```

### Configurazione router di filiale R1 (Router CISCO 1841 con due interfacce seriali e due Fast Ethernet)

```
enable
configure terminal
      interface serial 0/0/0
          ip address 200.1.2.1 255.255.255.252
          ip nat outside
          no shutdown
          exit
     interface fastEthernet 0/0
          ip address 10.255.255.254 255.0.0.0
          ip nat inside
          no shutdown
          exit
     ip route 0.0.0.0 0.0.0.0 200.1.2.2
     ip access-list extended NAT-RETE-LOCALE
           permit ip 10.0.0.0 0.255.255.255 any
           exit
     ip nat inside source list NAT-RETE-LOCALE interface Serial0/0/0 overload
     exit
copy running-config startup-config
exit
```

#### Configurazione router di filiale R2

```
(Router CISCO 1841 con due interfacce seriali e due Fast Ethernet)
```

```
enable
configure terminal
      interface serial 0/0/0
           ip address 200.1.6.65 255.255.255.252
           ip nat outside
          no shutdown
           exit
      interface fastEthernet 0/0
           ip address 172.16.255.254 255.255.0.0
           ip nat inside
          no shutdown
          exit
      ip route 0.0.0.0 0.0.0.0 200.1.6.66
      ip access-list extended NAT-RETE-LOCALE
            permit ip 172.16.0.0 0.0.255.255 any
            exit
      ip nat inside source list NAT-RETE-LOCALE interface Serial0/0/0 overload
      exit
copy running-config startup-config
exit
```

### Configurazione router di filiale R3 (Router CISCO 1841 con due interfacce seriali e due Fast Ethernet)

```
enable
configure terminal
      interface serial 0/0/0
          ip address 200.1.8.193 255.255.255.252
          ip nat outside
          no shutdown
          exit
     interface fastEthernet 0/0
          ip address 192.168.0.254 255.255.255.0
          ip nat inside
          no shutdown
          exit
     ip route 0.0.0.0 0.0.0.0 200.1.8.194
     ip access-list extended NAT-RETE-LOCALE
           permit ip 192.168.0.0 0.0.0.255 any
           exit
     ip nat inside source list NAT-RETE-LOCALE interface Serial0/0/0 overload
     exit
copy running-config startup-config
exit
```

### Configurazione della VPN LAN1-LAN2 sul router R1

```
enable
configure terminal
      crypto isakmp policy 1
           encryption aes 256
           hash sha
           authentication pre-share
           group 5
           exit
      crypto isakmp key SEGRET012 address 200.1.6.65
      ip access-list extended TRAFFICO-VPN12
           permit ip 10.0.0.0 0.255.255.255
                                               172.16.0.0 0.0.255.255
           exit
      crypto ipsec transform-set TRASFORMAZIONE esp-aes 192 esp-sha-hmac
      crypto map MAPPA-VPN 10 ipsec-isakmp
           set peer 200.1.6.65
           set transform-set TRASFORMAZIONE
           match address TRAFFICO-VPN12
           exit
      interface serial 0/0/0
           crypto map MAPPA-VPN
           exit
      ip access-list extended NAT-RETE-LOCALE
           no permit ip 10.0.0.0 0.255.255.255 any
           deny ip 10.0.0.0 0.255.255.255 172.16.0.0 0.0.255.255
           permit ip 10.0.0.0 0.255.255.255 any
           exit
      exit
copy running-config startup-config
exit
Configurazione della VPN LAN1-LAN2 sul router R2
enable
configure terminal
```

```
crypto isakmp policy 1
encryption aes 256
hash sha
authentication pre-share
group 5
exit
crypto isakmp key SEGRET012 address 200.1.2.1
ip access-list extended TRAFFICO-VPN12
permit ip 172.16.0.0 0.0.255.255 10.0.0.0 0.255.255.255
exit
```

exit

crypto ipsec transform-set TRASFORMAZIONE esp-aes 192 esp-sha-hmac crypto map MAPPA-VPN 10 ipsec-isakmp set peer 200.1.2.1 set transform-set TRASFORMAZIONE match address TRAFFICO-VPN12 exit interface serial 0/0/0 crypto map MAPPA-VPN exit ip access-list extended NAT-RETE-LOCALE no permit ip 172.16.0.0 0.0.255.255 any deny ip 172.16.0.0 0.0.255.255 10.0.0.0 0.255.255.255 permit ip 172.16.0.0 0.0.255.255 any exit exit copy running-config startup-config

#### Configurazione della VPN LAN1-LAN3 sul router R1

```
! Si suppone che il router sia già configurato con i dati della VPN 1-2
enable
configure terminal
      crypto isakmp key SEGRET013 address 200.1.8.193
      ip access-list extended TRAFFICO-VPN13
           permit ip 10.0.0.0 0.255.255.255 192.168.0.0 0.0.0.255
           exit
      ! Uso della mappa multi-entry.
      ! Si inserisce una nuova entry (la numero 20) all'interno della mappa
      ! creata nell'esercizio precedente
      crypto map MAPPA-VPN 20 ipsec-isakmp
           set peer 200.1.8.193
            set transform-set TRASFORMAZIONE
           match address TRAFFICO-VPN13
           exit
      ip access-list extended NAT-RETE-LOCALE
           no permit ip 10.0.0.0 0.255.255.255 any
           deny ip 10.0.0.0 0.255.255.255
                                            192.168.0.0 0.0.0.255
           permit ip 10.0.0.0 0.255.255.255 any
           exit
      exit
copy running-config startup-config
exit
```

#### Configurazione della VPN LAN1-LAN3 sul router R3

```
! Prima configurazione del router R3
enable
configure terminal
     crypto isakmp policy 1
           encryption aes 256
           hash sha
           authentication pre-share
           group 5
           exit
     crypto isakmp key SEGRET013 address 200.1.2.1
     ip access-list extended TRAFFICO-VPN13
           permit ip 192.168.0.0 0.0.0.255
                                              10.0.0.0 0.255.255.255
           exit
     crypto ipsec transform-set TRASFORMAZIONE esp-aes 192 esp-sha-hmac
     crypto map MAPPA-VPN 10 ipsec-isakmp
           set peer 200.1.2.1
```

```
set transform-set TRASFORMAZIONE
match address TRAFFICO-VPN13
exit
interface serial 0/0/0
    crypto map MAPPA-VPN
    exit
ip access-list extended NAT-RETE-LOCALE
    no permit ip 192.168.0.0 0.0.0.255 any
    deny ip 192.168.0.0 0.0.0.255 10.0.0.0 0.255.255.255
    permit ip 192.168.0.0 0.0.0.255 any
    exit
exit
copy running-config startup-config
exit
```

#### Configurazione della VPN LAN2-LAN3 sul router R2

```
! Si suppone che il router sia già configurato con i dati della VPN 1-2
enable
configure terminal
     crypto isakmp key SEGRET023 address 200.1.8.193
     ip access-list extended TRAFFICO-VPN23
           permit ip 172.16.0.0 0.0.255.255 192.168.0.0 0.0.0.255
           exit
      ! Uso della mappa multi-entry.
      ! Si inserisce una nuova entry (la numero 20) all'interno della mappa
      ! creata nell'esercizio precedente
     crypto map MAPPA-VPN 20 ipsec-isakmp
           set peer 200.1.8.193
           set transform-set TRASFORMAZIONE
           match address TRAFFICO-VPN23
           exit
     ip access-list extended NAT-RETE-LOCALE
           no permit ip 172.16.0.0 0.0.255.255 any
           deny ip 172.16.0.0 0.0.255.255 192.168.0.0 0.0.0.255
           permit ip 172.16.0.0 0.0.255.255 any
           exit
      exit
copy running-config startup-config
exit
```

#### Configurazione della VPN LAN2-LAN3 sul router R3

```
! Si suppone che il router sia già configurato con i dati della VPN 1-3
enable
configure terminal
    crypto isakmp key SEGRET023 address 200.1.6.65
    ip access-list extended TRAFFICO-VPN23
```

exit

permit ip 192.168.0.0 0.0.0.255 172.16.0.0 0.0.255.255 exit ! Uso della mappa multi-entry. ! Si inserisce una nuova entry (la numero 20) all'interno della mappa ! creata nell'esercizio precedente crypto map MAPPA-VPN 20 ipsec-isakmp set peer 200.1.6.65 set transform-set TRASFORMAZIONE match address TRAFFICO-VPN23 exit ip access-list extended NAT-RETE-LOCALE no permit ip 192.168.0.0 0.0.0.255 any deny ip 192.168.0.0 0.0.0.255 172.16.0.0 0.0.255.255 permit ip 192.168.0.0 0.0.0.255 any exit exit copy running-config startup-config

### Configurazione nuova interfaccia router centrale per collegamento a router domestico (Router CISCO 1841 con quattro interfacce seriali e due Fast Ethernet)

```
enable
configure terminal
    interface fastEthernet 0/1
        ip address 200.1.15.194 255.255.255.252
        no shutdown
        exit
        exit
        copy running-config startup-config
exit
```

|                                                                                                    |                                                                                                    |                                                                                                    |                                                                 |          | _                                             |                                                       | 55 H broadballa Roater |      |
|----------------------------------------------------------------------------------------------------|----------------------------------------------------------------------------------------------------|----------------------------------------------------------------------------------------------------|-----------------------------------------------------------------|----------|-----------------------------------------------|-------------------------------------------------------|------------------------|------|
| Setup                                                                                                    | Setup Basia Sat                                                                                                    | Wireless                                                                                                    | Securit                                                         | V Re     | Access                                        | Applications<br>& Gaming                              | Administration         | Stat |
|                                                                                                    | Dasic Sett                                                                                                    | up                                                                                                    | DDNS                                                            |          | MAC Addre                                     | ess cione                                             | Advanced Rou           | ung  |
| Internet Setup                                                                                              |                                                                                                    |                                                                                                    |                                                                 |          |                                               |                                                       |                        |      |
| Internet                                                                                                    | Static IP                                                                                                    |                                                                                                    | $\sim$                                                          |          |                                               |                                                       | Help                   |      |
| Connection type                                                                                             |                                                                                                    |                                                                                                    |                                                                 |          |                                               |                                                       |                        |      |
| -                                                                                                    |                                                                                                    | 000                                                                                                    |                                                                 | 45       | 402                                           |                                                       |                        |      |
|                                                                                                    | Internet IP Address:                                                                                                    | 200                                                                                                    | ] . <u>1</u>                                                    | . 15     | . 193                                         |                                                       |                        |      |
|                                                                                                    | Subnet Mask:                                                                                                    | 255                                                                                                    | . 255                                                           | . 255    | . 252                                         |                                                       |                        |      |
|                                                                                                    | Default Gateway:                                                                                                    | 200                                                                                                    | . 1                                                             | . 15     | . 194                                         |                                                       |                        |      |
|                                                                                                    | DNS 1:                                                                                                    | 0                                                                                                    | . 0                                                             | . 0      | . 0                                           |                                                       |                        |      |
|                                                                                                    | DNS 2 (Optional):                                                                                                    | 0                                                                                                    | . 0                                                             | . 0      | . 0                                           |                                                       |                        |      |
|                                                                                                    | DNS 3 (Optional):                                                                                                    | 0                                                                                                    | . 0                                                             | . 0      | . 0                                           |                                                       |                        |      |
| Ontional Settings                                                                                           | Host Name:                                                                                                    |                                                                                                    |                                                                 |          |                                               |                                                       |                        |      |
|                                                                                                    |                                                                                                    |                                                                                                    |                                                                 |          |                                               |                                                       |                        |      |
| required by some                                                                                            | Domain Name:                                                                                                    |                                                                                                    |                                                                 |          |                                               |                                                       |                        |      |
| (required by some<br>internet service<br>providers)                                                         | Domain Name: MTU:                                                                                                    | Size: 15                                                                                                    | 00                                                              |          |                                               |                                                       |                        |      |
| (required by some<br>internet service<br>providers)                                                         | Domain Name: MTU:                                                                                                    | Size: 15                                                                                                    | 00                                                              |          |                                               |                                                       |                        |      |
| (required by some<br>internet service<br>providers)                                                         | Domain Name: MTU:                                                                                                    | Size: 15                                                                                                    | 00                                                              |          |                                               |                                                       | _                      |      |
| required by some<br>internet service<br>providers)<br>Network Setup<br>Bouter IP                            | Domain Name: MTU:                                                                                                    | Size: 15                                                                                                    | . 168                                                           | . 10     | . 254                                         |                                                       | _                      |      |
| Router IP                                                                                                   | Domain Name: MTU:<br>IP Address:<br>Subnet Mask:                                                                                                    | <ul> <li>Size: 15</li> <li>192</li> <li>255.255.2</li> </ul>                                                           | . 168<br>255.252                                                | . 10     | . 254                                         | ~                                                     |                        |      |
| Router IP                                                                                                   | Domain Name: MTU: MTU: MTU: MTU: MTU: MTU: MTU: MTU                                                                                                    | Size: 15                                                                                                    | . 168                                                           | . 10     | . 254                                         |                                                       |                        |      |
| required by some<br>internet service<br>providers)<br>Network Setup<br>Router IP<br>DHCP Server<br>Settings | Domain Name:<br>MTU:<br>IP Address:<br>Subnet Mask:<br>DHCP<br>Server:                                                                                                    | Size: 15                                                                                                    | 00 . 168                                                        | Disablec | . 254                                         | DHCP<br>Reservation                                   | n                      |      |
| Router IP<br>DHCP Server<br>Settings                                                                        | Domain Name:<br>MTU:<br>IP Address:<br>Subnet Mask:<br>DHCP<br>Server:<br>Start IP Address: 19                                                                                                    | Size: 15                                                                                                    | 00<br>. <u>168</u><br>255.252                                   | Disabled | . 254                                         | DHCP<br>Reservation                                   | n                      |      |
| required by some<br>internet service<br>providers)<br>Network Setup<br>Router IP<br>DHCP Server<br>Settings | Domain Name:<br>MTU:<br>IP Address:<br>Subnet Mask:<br>DHCP<br>Server:<br>Start IP Address: 19<br>Maximum number<br>of Users:                                                                                                    | <ul> <li>Size: 15</li> <li>192</li> <li>255.255.2</li> <li>Enabled</li> <li>32.168.10. 1</li> <li>20</li> </ul>        | 00 . 168                                                        | Disablec | . 254                                         | DHCP<br>Reservation                                   | n                      |      |
| required by some<br>internet service<br>providers)<br>Network Setup<br>Router IP<br>DHCP Server<br>Settings | Domain Name:<br>MTU:<br>IP Address:<br>Subnet Mask:<br>DHCP<br>Server:<br>Start IP Address: 19<br>Maximum number<br>of Users:<br>IP Address Range: 1                                                                                      | <ul> <li>Size: 15</li> <li>192</li> <li>255.255.2</li> <li>Enabled</li> <li>92.168.10.</li> <li>192.168.10.</li> </ul> | 00<br>. <u>168</u><br>255.252<br>101<br>. 120                   | Disabled | . 254                                         | DHCP<br>Reservation                                   | n                      |      |
| Network Setup Router IP DHCP Server Settings                                                                | Domain Name:<br>MTU:<br>IP Address:<br>Subnet Mask:<br>DHCP<br>Server:<br>Start IP Address: 19<br>Maximum number<br>of Users:<br>IP Address Range:<br>Client Lease Time:                                                                  | Size: 15                                                                                                    | 00<br>. 168<br>255.252<br>101<br>101 - 120                      | Disablec | . <u>254</u>                                  | DHCP<br>Reservation                                   | n                      |      |
| Router IP<br>DHCP Server<br>Settings                                                                        | Domain Name:<br>MTU:<br>IP Address:<br>Subnet Mask:<br>DHCP<br>Server:<br>Start IP Address: 19<br>Maximum number<br>of Users:<br>IP Address Range: 1<br>Client Lease Time:<br>Static DNS 1: 0                                             | Size: 15                                                                                                    | 00<br>. 168<br>255.252<br>101<br>101 - 120<br>. 0               | Disablec | . <u>254</u>                                  | DHCP<br>Reservation<br>minutes (0 means               | n                      |      |
| required by some<br>internet service<br>providers)<br>Network Setup<br>Router IP<br>DHCP Server<br>Settings | Domain Name:<br>MTU:<br>IP Address:<br>Subnet Mask:<br>DHCP<br>Server:<br>Start IP Address: 19<br>Maximum number<br>of Users:<br>IP Address Range:<br>IP Address Range:<br>Client Lease Time:<br>Static DNS 1:<br>O<br>Static DNS 2:<br>O | Size: 15                                                                                                    | 00<br>. 168<br>255.252<br>101<br>. 101<br>. 0<br>. 0<br>. 0     | Disabled | . <u>254</u>                                  | DHCP<br>Reservation<br>minutes (0 means<br>. 0<br>. 0 | ns one day)            |      |
| Router IP<br>DHCP Server<br>Settings                                                                        | Domain Name:<br>MTU:<br>IP Address:<br>Subnet Mask:<br>DHCP<br>Server:<br>Start IP Address:<br>IP Address:<br>IP Address Range:<br>Client Lease Time:<br>Static DNS 1:<br>Static DNS 2:<br>O<br>Static DNS 3:<br>O                        | Size: 15                                                                                                    | 00<br>. 168<br>255.252<br>101<br>101 - 120<br>. 0<br>. 0<br>. 0 | Disablec | . <u>254</u><br>d<br>. <u>0</u><br>. <u>0</u> | DHCP<br>Reservation                                   | n                      |      |

# Configurazione router domestico (Router Wireless WRT300N)

#### Configurazione della VPN Remote Access sul router R1

```
! Si suppone che il router sia già configurato con i dati delle VPN Site-To-Site
enable
configure terminal
ļ
     crypto isakmp policy 1
ļ
           encryption aes 256
ļ
           hash sha
ļ
           authentication pre-share
Į.
           group 5
ļ
           exit
     ip local pool POOL-VPN 10.0.0.100 10.0.0.150
     crypto isakmp client configuration group filiale1
           key abc
           pool POOL-VPN
           exit
ļ
     crypto ipsec transform-set TRASFORMAZIONE esp-aes 192 esp-sha-hmac
     crypto dynamic-map MAPPA-VPN-DINAMICA 100
           set transform-set TRASFORMAZIONE
           reverse-route
           exit
     aaa new-model
     aaa authentication login telelavoratori local
     aaa authorization network filiale1 local
     crypto map MAPPA-VPN client authentication list telelavoratori
     crypto map MAPPA-VPN client configuration address respond
     crypto map MAPPA-VPN isakmp authorization list filiale1
     crypto map MAPPA-VPN 30 ipsec-isakmp dynamic MAPPA-VPN-DINAMICA
     ip access-list extended NAT-RETE-LOCALE
           no permit ip 10.0.0.0 0.255.255.255 any
           deny ip 10.0.0.0 0.255.255.255 10.0.0.0 0.255.255.255
           permit ip 10.0.0.0 0.255.255.255 any
           exit
ļ
     interface serial 0/0/0
           crypto map MAPPA-VPN
L
           exit
ļ
     username worker1 password 123
     exit
copy running-config startup-config
exit
```

# Configurazione del client VPN sul laptop del telelavoratore

| ( | ≷ Laptop0  |             |           |             |            |  |  | — |       | ×  |
|---|------------|-------------|-----------|-------------|------------|--|--|---|-------|----|
|   | Physical   | Config      | Desktop   | Programming | Attributes |  |  |   |       |    |
|   | VPN Config | uration     |           |             |            |  |  |   |       | х  |
|   | VPN        |             |           |             |            |  |  |   |       |    |
|   | GroupNar   | ne:         | filiale1  |             |            |  |  |   |       |    |
|   | Group Ke   | y:          | abc       |             |            |  |  |   |       |    |
|   | Host IP (S | Server IP): | 200.1.2.1 |             |            |  |  |   |       |    |
|   | Username   | e           | worker1   |             |            |  |  |   |       |    |
|   | Password   | I           | 123       |             |            |  |  |   |       |    |
|   |            |             |           |             |            |  |  |   | Conne | ct |

## Conferma della connessione alla LAN della filiale mediante VPN Remote Access

| ( | Laptop(    | D         |         |             |            |            | — |         | ×    |
|---|------------|-----------|---------|-------------|------------|------------|---|---------|------|
|   | Physical   | Config    | Desktop | Programming | Attributes |            |   |         |      |
|   | VPN Conf   | iguration |         |             |            |            |   |         | Х    |
|   | Client IP: |           |         |             |            | 10.0.0.101 |   |         |      |
|   |            |           |         |             |            |            |   | Disconr | nect |
|   |            |           |         |             |            |            |   |         |      |

# Test di raggiungibilità del server di filiale dal computer del telelavoratore

| Physical Config Desktop Programming Attributes         Command Prompt       X         Cisco Packet Tracer PC Command Line 1.0          C:\>ping 10.0.0.1       Pinging 10.0.0.1         Pinging 10.0.0.1 with 32 bytes of data:          Request timed out.          Reply from 10.0.0.1: bytes=32 time=2ms TTL=127          Reply from 10.0.0.1: bytes=32 time=2ms TTL=127          Reply from 10.0.0.1: bytes=32 time=2ms TTL=127          Ping statistics for 10.0.0.1:          Packets: Sent = 4, Received = 3, Lost = 1 (25% loss),         Approximate round trip times in milli-seconds:         Minimum = 2ms, Maximum = 2ms, Average = 2ms         C:\> | R Laptop0                                                                                                    | - | - | × |
|----------------------------------------------------------------------------------------------------|----------------------------------------------------------------------------------------------------|---|---|---|
| Command Prompt<br>Cisco Packet Tracer PC Command Line 1.0<br>C:\>ping 10.0.0.1<br>Pinging 10.0.0.1 with 32 bytes of data:<br>Request timed out.<br>Reply from 10.0.0.1: bytes=32 time=2ms TTL=127<br>Reply from 10.0.0.1: bytes=32 time=2ms TTL=127<br>Reply from 10.0.0.1: bytes=32 time=2ms TTL=127<br>Ping statistics for 10.0.0.1:<br>Packets: Sent = 4, Received = 3, Lost = 1 (25% loss),<br>Approximate round trip times in milli-seconds:<br>Minimum = 2ms, Maximum = 2ms, Average = 2ms<br>C:\>                                                                                                    | Physical Config Desktop Programming Attributes                                                                                                    |   |   |   |
| Cisco Packet Tracer PC Command Line 1.0<br>C:\>ping 10.0.0.1<br>Pinging 10.0.0.1 with 32 bytes of data:<br>Request timed out.<br>Reply from 10.0.0.1: bytes=32 time=2ms TTL=127<br>Reply from 10.0.0.1: bytes=32 time=2ms TTL=127<br>Reply from 10.0.0.1: bytes=32 time=2ms TTL=127<br>Ping statistics for 10.0.0.1:<br>Packets: Sent = 4, Received = 3, Lost = 1 (25% loss),<br>Approximate round trip times in milli-seconds:<br>Minimum = 2ms, Maximum = 2ms, Average = 2ms<br>C:\>                                                                                                    | Command Prompt                                                                                                    |   |   | Х |
| <pre>Request timed out.<br/>Reply from 10.0.0.1: bytes=32 time=2ms TTL=127<br/>Reply from 10.0.0.1: bytes=32 time=2ms TTL=127<br/>Reply from 10.0.0.1: bytes=32 time=2ms TTL=127<br/>Ping statistics for 10.0.0.1:<br/>Packets: Sent = 4, Received = 3, Lost = 1 (25% loss),<br/>Approximate round trip times in milli-seconds:<br/>Minimum = 2ms, Maximum = 2ms, Average = 2ms<br/>C:\&gt;</pre>                                                                                                    | Cisco Packet Tracer PC Command Line 1.0<br>C:\>ping 10.0.0.1<br>Pinging 10.0.0.1 with 32 bytes of data:                                                                                                    |   |   |   |
| <pre>Reply from 10:0:0:1: bytes=32 time=2ms TIL=127 Reply from 10:0:0:1: bytes=32 time=2ms TIL=127 Ping statistics for 10:0:0:1:     Packets: Sent = 4, Received = 3, Lost = 1 (25% loss), Approximate round trip times in milli-seconds:     Minimum = 2ms, Maximum = 2ms, Average = 2ms C:\&gt;</pre>                                                                                                    | Request timed out.                                                                                                    |   |   |   |
| <pre>Reply from 10.0.0.1: bytes=32 time=2ms TTL=127 Ping statistics for 10.0.0.1:     Packets: Sent = 4, Received = 3, Lost = 1 (25% loss), Approximate round trip times in milli-seconds:     Minimum = 2ms, Maximum = 2ms, Average = 2ms C:\&gt;</pre>                                                                                                    | Reply from 10.0.0.1: bytes=32 time=2ms TTL=127<br>Reply from 10.0.0.1: bytes=32 time=2ms TTL=127                                                                                                    |   |   |   |
| <pre>Ping statistics for 10.0.0.1:<br/>Packets: Sent = 4, Received = 3, Lost = 1 (25% loss),<br/>Approximate round trip times in milli-seconds:<br/>Minimum = 2ms, Maximum = 2ms, Average = 2ms<br/>C:\&gt;</pre>                                                                                                    | Reply from 10.0.0.1: bytes=32 time=2ms TTL=127                                                                                                    |   |   |   |
|                                                                                                    | <pre>Ping statistics for 10.0.0.1:<br/>Packets: Sent = 4, Received = 3, Lost = 1 (25% loss),<br/>Approximate round trip times in milli-seconds:<br/>Minimum = 2ms, Maximum = 2ms, Average = 2ms<br/>C:\&gt;</pre> |   |   |   |